|                 | 2       |       | L - Année e           | en cours 20 | 08-2009)          |
|-----------------|---------|-------|-----------------------|-------------|-------------------|
| OIC             | Accueil |       |                       |             | Informations      |
| Accueil         | Aide    | Guide | Quoi                  | de neuf     | pratiques         |
| Structure       |         | [     | Informations          |             |                   |
| Ressources      |         |       | Informations          |             |                   |
| Services libres |         |       | Gestion des<br>moyens | 23/01/2     | 1009 l'enseignant |
| Services et ARE |         |       |                       |             |                   |
| Indemnités      |         |       |                       |             |                   |
| HSA             |         |       |                       |             |                   |
| Bascule         |         |       |                       |             |                   |
| Imports         |         |       |                       |             |                   |
| Exports         |         |       |                       |             |                   |
|                 |         |       |                       |             |                   |

Dans STS\_Web Mise à jour Année scolaire 2008-2009, cliquer sur le bouton Bascule.

Il vous faudra alors transférer uniquement les structures.

Sélectionner **Divisions seules** ou **Divisions et groupes** en fonction de ce que vous voulez reconduire pour l'année scolaire 2009-2010. Il vous est possible de ne rien transférer si vous voulez recréer vos structures avec des noms de divisions différents (choix **Aucun élément de structure**).

Pour le reste, cocher obligatoirement les choix Aucun ou Aucune. Puis Lancer la bascule

| Aide | Guide            | Quoi de neuf          | Informations<br>pratiques  |                                            |  |  |  |
|------|------------------|-----------------------|----------------------------|--------------------------------------------|--|--|--|
|      | Choi             | Choix pour la bascule |                            |                                            |  |  |  |
|      | Struc            | ture :                | O Aucun élémen             | t de structure                             |  |  |  |
|      |                  |                       | Divisions seule            | :5                                         |  |  |  |
|      |                  |                       | O Divisions et gr          | oupes                                      |  |  |  |
|      | Ressources local | ources locales :      | Aucune                     |                                            |  |  |  |
|      |                  |                       | OToutes                    |                                            |  |  |  |
|      | Servi            | ces :                 | Aucun                      |                                            |  |  |  |
|      |                  |                       | OTous                      | Rattachement aux professeurs : 💿 Non 🔿 Oui |  |  |  |
|      |                  |                       |                            | Pondérations : 💿 Non 🔿 Oui                 |  |  |  |
|      | ARE              |                       | () Aucune                  |                                            |  |  |  |
|      |                  |                       | ○ Sélection par type d'ARE |                                            |  |  |  |